## システムにアクセス

https://app.connect2business.lu/event/mission-japan

## 2 サイト右上の「Join the event」をクリックして、基本情報を登録

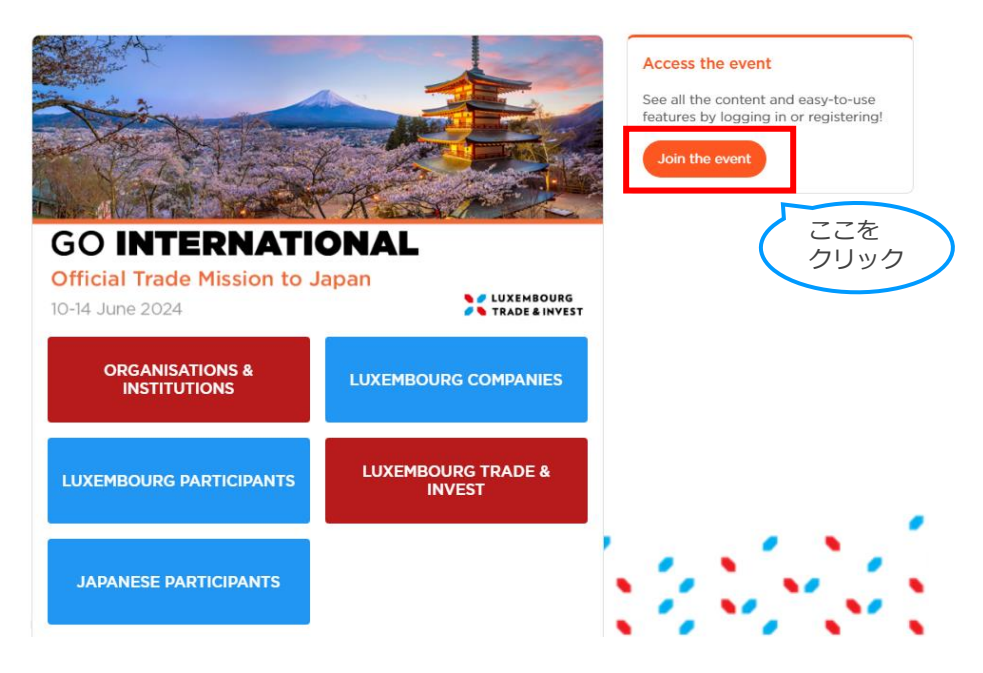

3

## 必須項目を入力してプロフィールを作成

| Registration                                                                                |                                                        |                |
|---------------------------------------------------------------------------------------------|--------------------------------------------------------|----------------|
| Event registration                                                                          |                                                        |                |
| Please indicate the email address of the person attending the event.                        | GO INTERNATIONAL<br>Official Trade Mission to Japan    | LUXEMBOURG     |
| Email address                                                                               | 10-14 June 2024                                        | TRADE & INVEST |
| Enter your email address                                                                    | Official Mission Japan<br>Mon, Jun 10, 2024 - Fri, Jun | 14, 2024       |
| • First name                                                                                | SUMMARY                                                |                |
| First name                                                                                  | Participants from Japan                                | Free           |
| * Last name                                                                                 |                                                        |                |
| Last name                                                                                   |                                                        |                |
| • Job title                                                                                 |                                                        |                |
| Job title                                                                                   | 心海頂 ロボ 今 て 1                                           |                |
|                                                                                             | 必須項日が主し入<br>カキわると色が反                                   |                |
| • Profile picture                                                                           | カビルるとビルス                                               |                |
|                                                                                             | 転りるので、ク                                                |                |
| + Import a nice picture. It's recommended to be at least 240x240 px and no larger than 1MB. | リックして登録を                                               |                |
|                                                                                             | 、 完了してください。                                            |                |
| = English                                                                                   |                                                        |                |
| 日本語 (Japanese)                                                                              |                                                        |                |
|                                                                                             |                                                        |                |

- 左下の国旗マークをク リックすると、メニュー を日本語に変更すること が可能です。
- お名前や役職、企業名・ 概要などの情報は英語で のご入力をお願いします。

## B2Bの登録方法

Dear participant,

the Trade Mission Japan.

Your profile will be verified by our team.

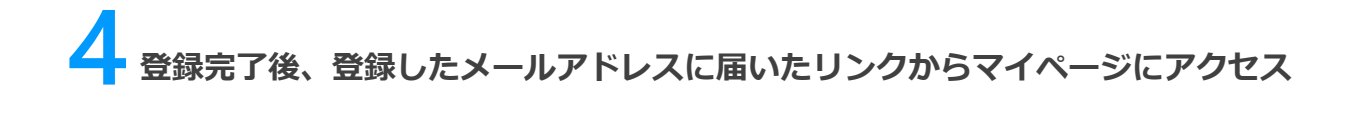

送信元のメールアドレスは

[noreply@swapcard.com]

となります。受信しない場合

は、迷惑メールのフォルダを

**Official Mission Japan** 

We thank you for your registration and your interest to participate in

You will receive your official confirmation in the coming days.

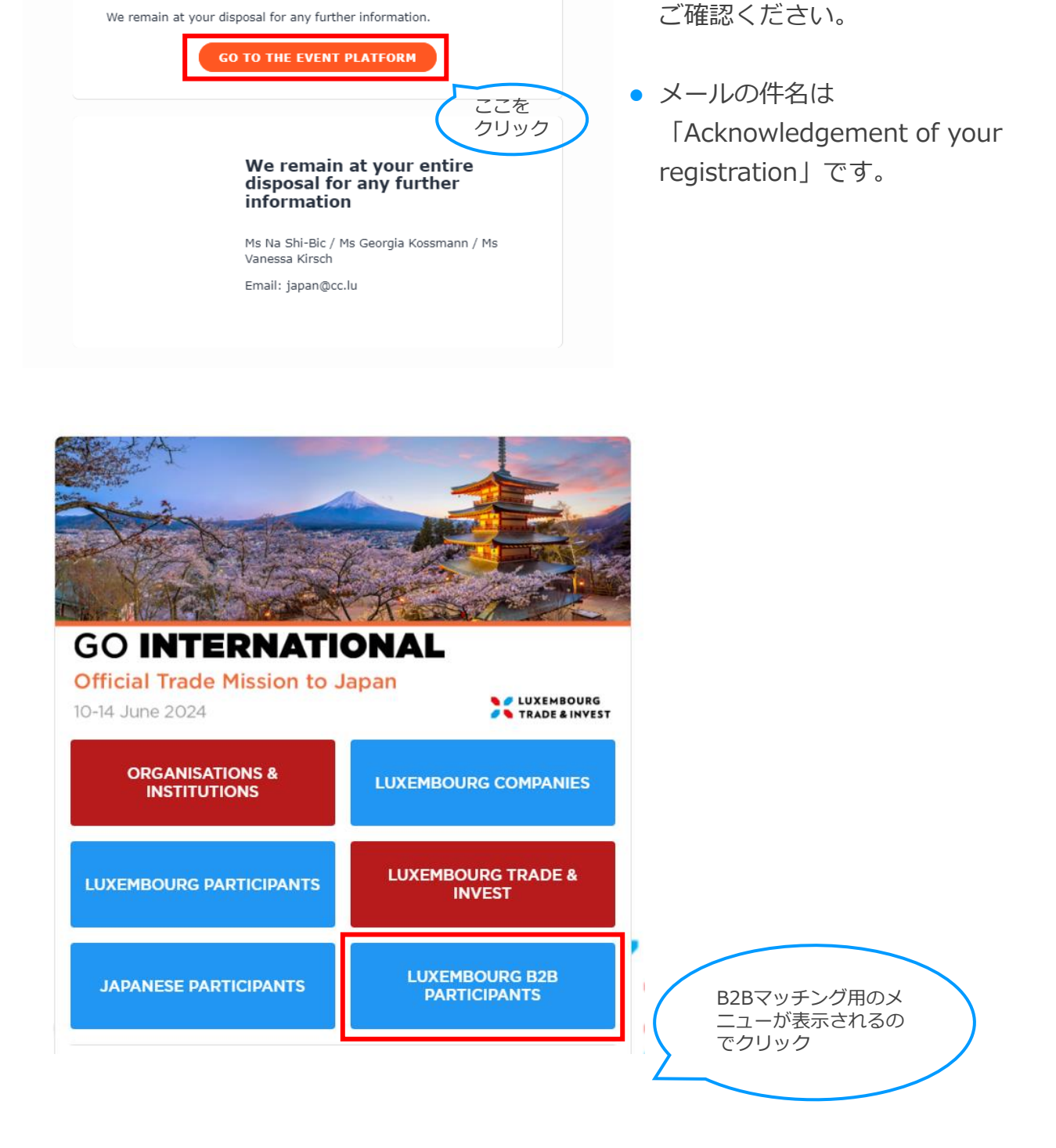

Message (optional)

Introduce yours

0/1000 Characters maximur

Send meeting

nd meeting requ

request をク リックして完了

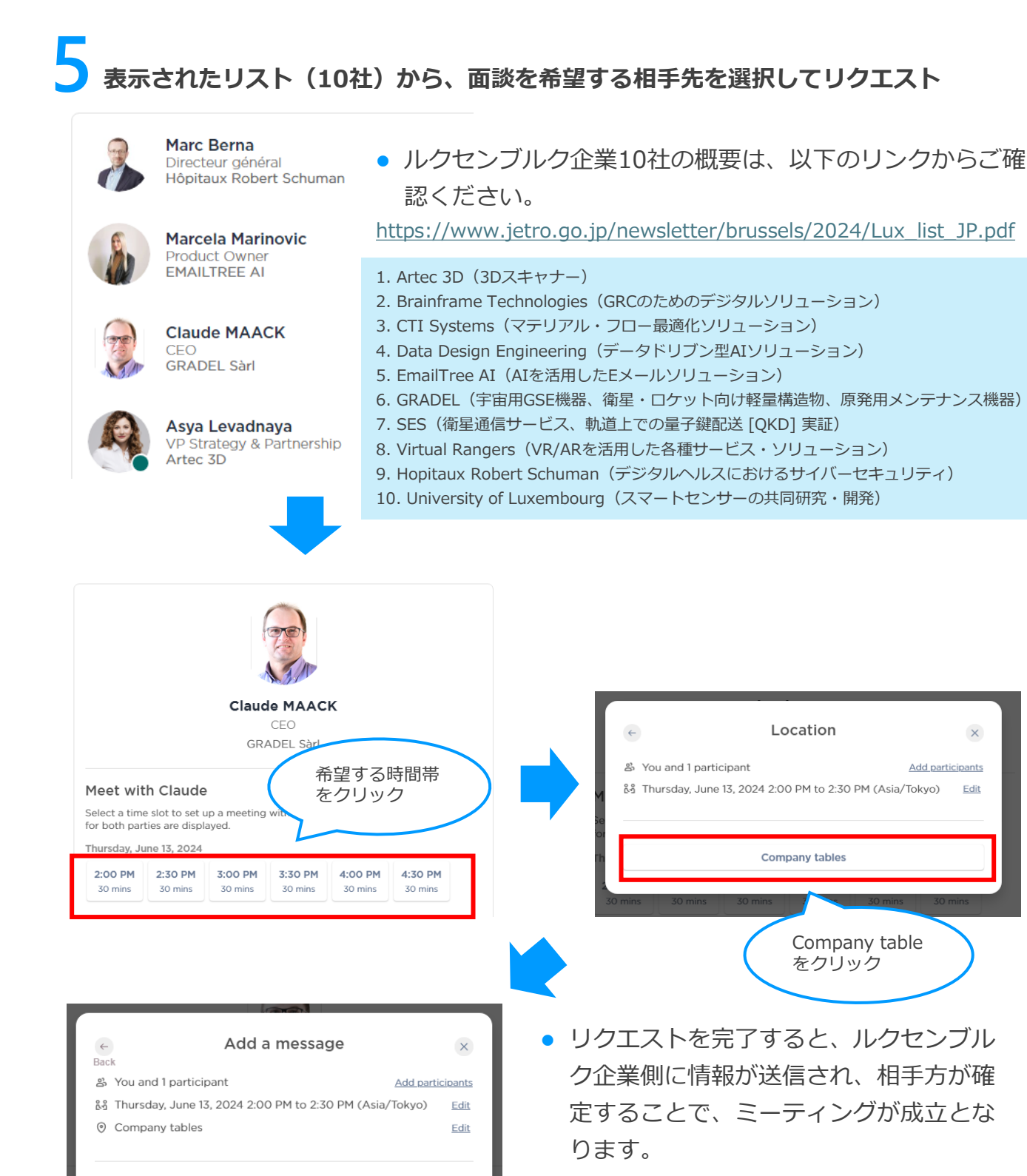

ンブルク商工会議所担当者に予めご相談 ください。タイミングによってはご要望 に添えない場合があります(連絡先は メールをご参照ください)

Location

Company table をクリック

X

Edit

Add participants